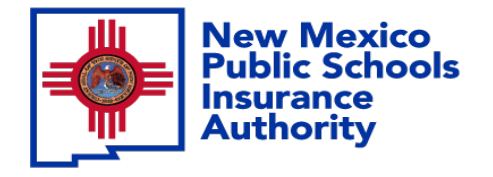

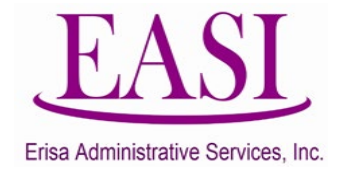

# EMPLOYEE ONLINE SYSTEM TUTORIAL

### **CHANGE BENEFICIARY**

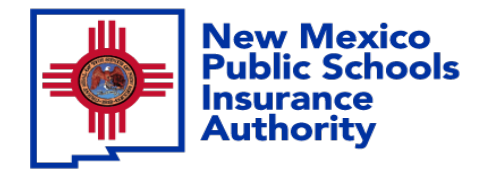

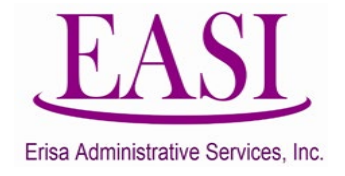

### **IMPORTANT!**

#### To ensure a successful experience on this tutorial, please read the following in it's entirety before proceeding.

- A "Beneficiary Change" can be done at any time of the year.
- Only one transaction may be performed at a time.
- Only one transaction is allowed per day.
- Enter all data in the required format i.e., DOB: MMDDYYYY.

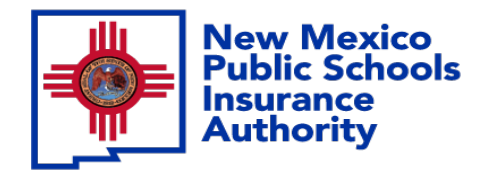

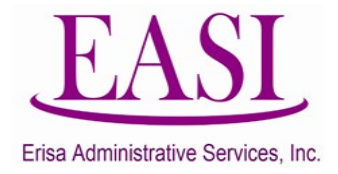

# Employee Login Process Go To <u>https://nmpsia.com/</u>

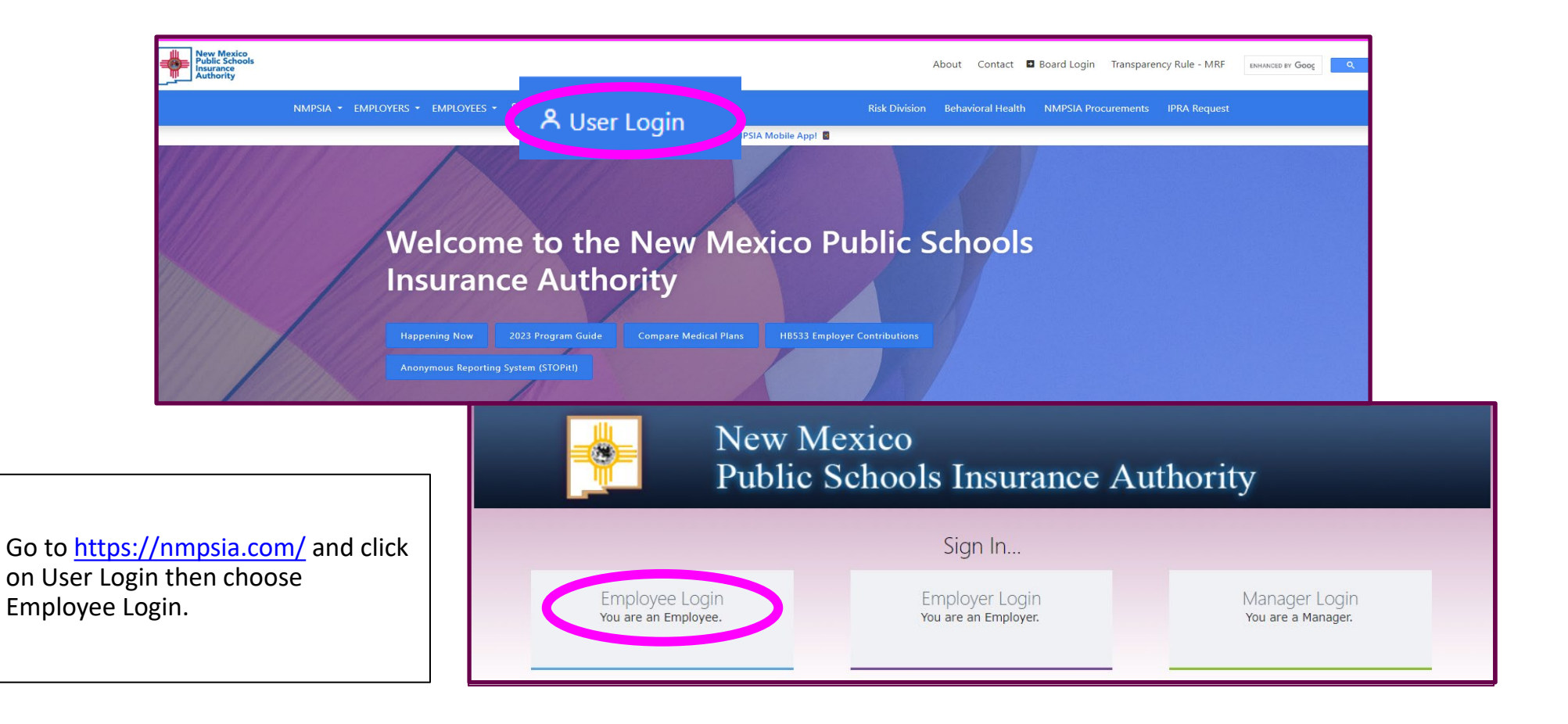

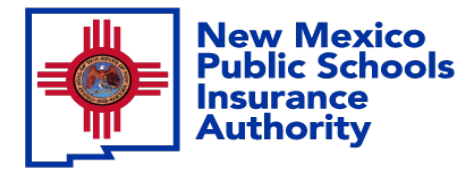

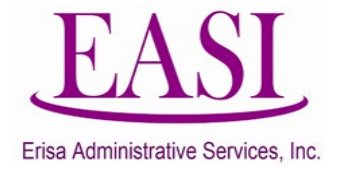

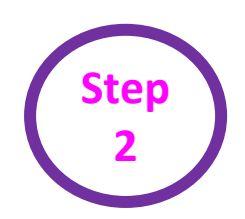

#### Read the page and select "Accept" to continue.

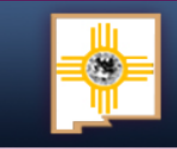

#### New Mexico Public Schools Insurance Authority

#### Employee Sign in...

The information provided through this online enrollment site is intended as a summary only. This summary information does not supersede the provisions of the program documents, which in all cases govern program eligibility and benefits. This benefit summary highlights some of the benefits available under your plan. A complete description regarding the terms of coverage and exclusions and limitations are available online from your summary plan description, available at https://nmpsia.com.

Enrollment transactions submitted through this online enrollment site are subject to review and approval for compliance with NMPSIA rules.

Information entered is saved each time you click Next to progress from one screen to another. If you need to continue your transaction at another time, click Next to save the information that you have entered and Logout. You can continue with your transaction the next time you login.

**Do not** use your browser's Back or Forward buttons to navigate the Online Benefit System. Use the **Previous** and **Next** options that appear on the botton left and right of the screen.

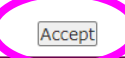

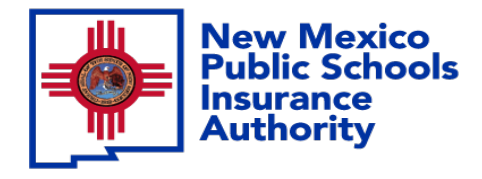

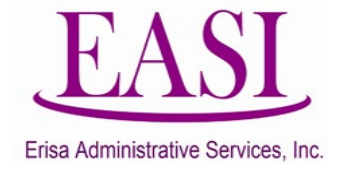

You have the option to sign in using your HIPAA ID, User Defined Login Option, or your Social Security Number. In this example we will use a SSN.

| New M<br>Public                                                                                                    | lexico<br>Schools Insurance Authorit                                                                                             | y.          |
|----------------------------------------------------------------------------------------------------|----------------------------------------------------------------------------------------------------|-------------|
|                                                                                                    | Employee Sign in                                                                                                    |             |
| Sign in with your HIPAA ID:<br>Please log in with your SSN and B<br>Employer Name:<br>SSN (Please do not use dashes or<br>Date of Birth(MMDDYYYY):<br>Log In Home | Sign in with your user defined login option:<br>Sign in with your<br>Sign in with your<br>Sign in with your<br>Sign in with your | SSN number: |

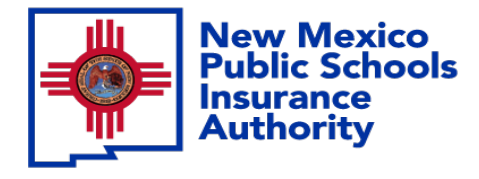

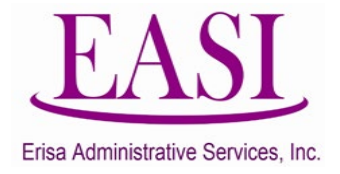

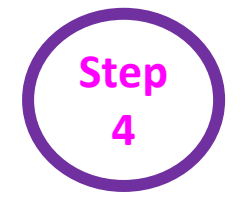

## Find your Employer Name by clicking the *caret* on the dropdown box.

| New Mexico<br>Public Schools Insurance Authority                                                                                                    |                                                                                                    |                                            |  |  |  |  |  |  |  |  |  |
|----------------------------------------------------------------------------------------------------|----------------------------------------------------------------------------------------------------|--------------------------------------------|--|--|--|--|--|--|--|--|--|
|                                                                                                    | Employee Sign in                                                                                                    |                                            |  |  |  |  |  |  |  |  |  |
| Sign in with your HIPAA ID:O Sign<br>Please log in with your SSN and Birthday:<br>Employer Name:<br>SON (Please do not use dashes or spaces):<br>Date of Birth(MMDDYYYY):<br>Log In Home | ACADEMY FOR TECHNOLOGY AND THE CLASSICS   309<br>ACADEMY FOR TECHNOLOGY AND THE CLASSICS   309<br>ALBUQUERQUE CHARTER ACADEMY   351<br>ALBUQUERQUE CHARTER ACADEMY   355<br>ALBUQUERQUE COLLEGIATE CHARTER SCHOOL   439<br>ALBUQUERQUE SCHOOL OF EXCELLENCE   396<br>ALBUQUERQUE SCHOOL OF EXCELLENCE   396<br>ALBUQUERQUE SCHOOL OF EXCELLENCE   396<br>ALBUQUERQUE SCHOOL OF EXCELLENCE   396<br>ALBUQUERQUE SCHOOL OF EXCELLENCE   397<br>ALTURA PREPARATORY SCHOOL   304<br>ANANSI CHARTER HIGH SCHOOL   304<br>ANANSI CHARTER HIGH SCHOOL   304<br>ANANSI CHARTER SCHOOL   314<br>ANIMAS PUBLIC SCHOOLS   30<br>ARTESIA PUBLIC SCHOOLS   30<br>ARTESIA PUBLIC SCHOOLS   32 | Scroll<br>down to<br>find your<br>employer |  |  |  |  |  |  |  |  |  |

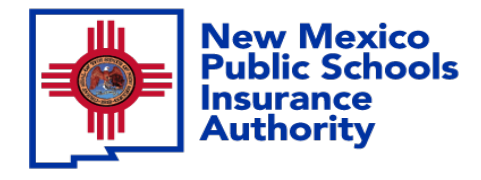

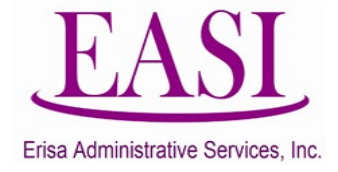

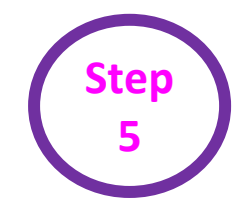

#### Enter your SSN (**do not use dashes or spaces**) Enter your Date of Birth (*MMDDYYYY*) and Log In.

| New Mexi<br>Public Sch                                                        | co<br>ools Insurance Authority                                       |
|-------------------------------------------------------------------------------|----------------------------------------------------------------------|
|                                                                               | Employee Sign in                                                     |
| Sign in with your HIPAA ID: Sign in Please log in with your SSN and Birthday: | n with your user defined login option: Sign in with your SSN number: |
| Employer Name:                                                                | ACADEMY FOR TECHNOLOGY AND THE CLASSICS   309                        |
| SSN (Please do not use dashes or spaces):<br>Date of Birth(MMDDYYYY):         |                                                                      |
| Log In Home                                                                   |                                                                      |

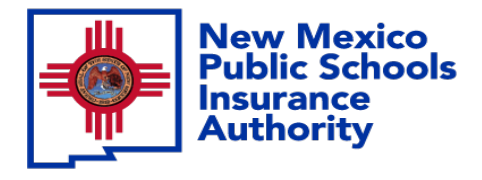

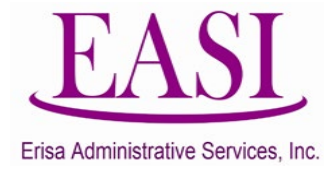

You have the option to personalize your username and password. You can do this now or Select maybe later to proceed

|                                                                                                    | New Publ                         | / Mexico<br>lic Schools Insu    | rance A     | Authori    | ty         |             |            |  |  |  |  |
|----------------------------------------------------------------------------------------------------|----------------------------------|---------------------------------|-------------|------------|------------|-------------|------------|--|--|--|--|
| Main                                                                                                    | View or Change Basic Information | Enrollment and Plan Information | Beneficiary | Contact Us | Management | Tutorial    | Logout     |  |  |  |  |
|                                                                                                    |                                  |                                 |             |            | EE_        | _EmailManag | gement_New |  |  |  |  |
|                                                                                                    |                                  |                                 |             |            |            |             |            |  |  |  |  |
| Perso                                                                                                    | onal setting                     |                                 |             |            |            |             |            |  |  |  |  |
| Please enter your desired user name and password. User name can be an e-mail address or combination of letters and numbers. User name must be at least 6 characters and can only include numbers, alphabetic characters, and @ sign. |                                  |                                 |             |            |            |             |            |  |  |  |  |
|                                                                                                    |                                  | Email or User Name:             |             |            |            |             |            |  |  |  |  |
|                                                                                                    |                                  | Password:                       |             |            |            |             |            |  |  |  |  |
|                                                                                                    |                                  | Confirm Password:               |             |            |            |             |            |  |  |  |  |
|                                                                                                    |                                  | Maybe Later                     | Submit      |            |            |             |            |  |  |  |  |

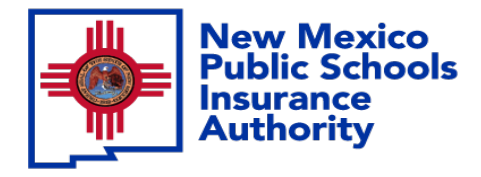

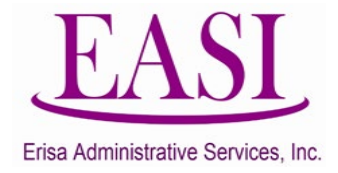

From your home screen, go to Enrollment and Plan Information.

|                             | New<br>Publ                                                                                                    | y Mexico<br>lic Schools Insu                                                                                         | ance A                           | Authori                                            | ity                                                                    |                                          |                                 |
|-----------------------------|----------------------------------------------------------------------------------------------------|----------------------------------------------------------------------------------------------------|----------------------------------|----------------------------------------------------|------------------------------------------------------------------------|------------------------------------------|---------------------------------|
| Main                        | View or Change Basic Information                                                                                                    | Enrollment and Plan Information                                                                                      | Beneficiary                      | Contact Us                                         | Management                                                             | Tutorial                                 | Logout                          |
|                             |                                                                                                    |                                                                                                    |                                  |                                                    |                                                                        |                                          | EE_Main                         |
|                             |                                                                                                    | District ID:                                                                                                    |                                  |                                                    |                                                                        |                                          |                                 |
|                             |                                                                                                    |                                                                                                    |                                  |                                                    | 6                                                                      |                                          |                                 |
|                             | Please select one of                                                                                                    | the options from the me                                                                                              | enu bar a                        | bove to pe                                         | erform an a                                                            | ction.                                   |                                 |
| IMPSIA<br>IMPSIA<br>st to s | A's Open and Switch enrollment per<br>A's Online Benefit System can no lor<br>ee if your employer is able to accept<br>accept is able to accept accept acce | iod will be available to you from <b>O</b><br>nger accept these changes and yo<br>ot an Open or Switch enrollment re | u must visit y<br>equest that yo | 023 – Novemi<br>our employer's<br>ou would like to | <b>ber 10, 2023</b> . <i>A</i><br>s Benefits Depar<br>o have effective | After this p<br>rtment befo<br>January 1 | eriod<br>ore January<br>, 2024. |

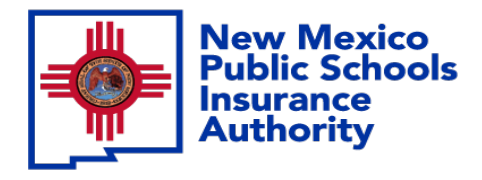

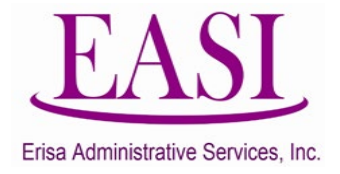

#### From the drop-down box, Select Change Beneficiary.

|                               | New Mexico<br>Public Schools Insurance Authority                                                                  |                                                                                                    |                                                     |                                                         |                                                     |                                           |                                 |  |  |  |  |  |  |  |
|-------------------------------|----------------------------------------------------------------------------------------------------|----------------------------------------------------------------------------------------------------|-----------------------------------------------------|---------------------------------------------------------|-----------------------------------------------------|-------------------------------------------|---------------------------------|--|--|--|--|--|--|--|
| Main                          | View or Change Basic Information                                                                                  | Enrollment and Plan Information                                                                                     | Beneficiary                                         | Contact Us                                              | Management                                          | Tutorial                                  | Logout                          |  |  |  |  |  |  |  |
|                               |                                                                                                    | View<br>NMPSIA Benefit Plan Information                                                                             | NMPSIA                                              |                                                         | •                                                   |                                           | EE_Main                         |  |  |  |  |  |  |  |
|                               |                                                                                                    | New Hire<br>Change Enrollment                                                                                       | SLIE                                                |                                                         |                                                     |                                           |                                 |  |  |  |  |  |  |  |
|                               | Please select one of                                                                                              | Change Beneficiary<br>Enrollment Notice                                                                             |                                                     |                                                         |                                                     |                                           |                                 |  |  |  |  |  |  |  |
| NMPSIA<br>NMPSIA<br>1st to se | 's Open and Switch enrollment peri<br>'s Online Benefit System can no lon<br>ee if your employer is able to accep | od will be available to you from <b>O</b><br>iger accept these changes and you<br>t an Open or Switch enrollment re | ctober 1, 202<br>a must visit yo<br>equest that you | 2 <b>3 – Novemb</b><br>ur employer's<br>u would like to | per 10, 2023. A<br>Benefits Depar<br>have effective | After this pe<br>tment befo<br>January 1, | eriod<br>ore January<br>, 2024. |  |  |  |  |  |  |  |

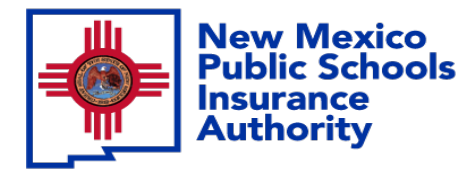

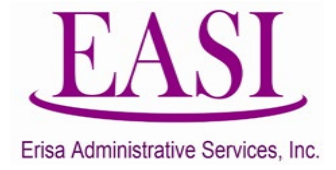

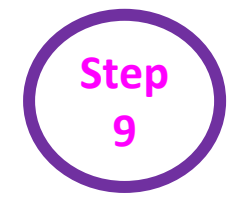

#### This is what the screen will look like before you add a beneficiary Select "Add".

New Mexico

If a schedule a document was completed by the employee and the employer has witnessed, you can add as an attachment.

| Main                          | Main View or Change Basic Information        |                  |             | ent and | Plan Information  | Beneficiary    | Contact Us      | Management      | Tutorial             | Logout         |
|-------------------------------|----------------------------------------------|------------------|-------------|---------|-------------------|----------------|-----------------|-----------------|----------------------|----------------|
|                               |                                              |                  |             |         |                   |                |                 |                 | EE_Change I          | Beneficia      |
| Enter be<br>add up t<br>Prima | neficiary informa<br>o 100%.<br>rv Beneficia | tion below. Perc | entages foi | Basic   | Life and Addition | al Life primar | y beneficiaries | and secondary b | eneficiaries         | should         |
| Name                          | DOB                                          | Relationship     | Address     | Zip     | State             | City           | County          | Basic Life      | Additional<br>Life % | Delete<br>Line |
| Secon                         | dary Benefi                                  | ciary            |             |         |                   |                |                 |                 |                      |                |
| Name                          | DOB                                          | Relationship     | Address     | Zip     | State             | City           | County          | Basic Life<br>% | Additional<br>Life % | Delete<br>Line |
|                               |                                              |                  |             |         |                   |                |                 | (               | A                    | dd             |
|                               |                                              |                  | Sian D      | ate:    |                   | T              |                 |                 | Su                   | bmit           |

Public Schools Insurance Authority

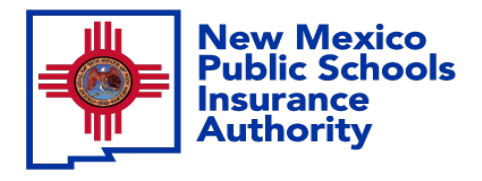

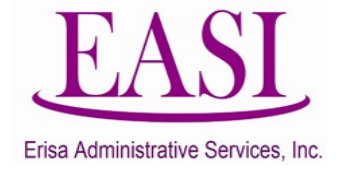

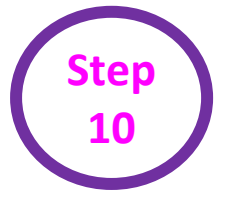

#### Enter the Beneficiary information, Select Add.

If you are entering more then one beneficiary, please make sure that each percentage entered will equal 100%. (Example: if you are entering two beneficiaries like the one shown each should be 50%) or it will not accept the beneficiary.

|               |              | Enter Beneficia       | ry Information   | lic |
|---------------|--------------|-----------------------|------------------|-----|
|               |              | Name                  |                  |     |
|               |              | Honey Wells           | >>               |     |
|               |              | DOB                   |                  |     |
|               |              | 01/12/2014            |                  |     |
|               |              | Address               |                  |     |
|               |              | 1340 L ST 907 A ST    | Same as Employee |     |
| ddi           |              | Zip                   |                  |     |
|               |              | 87006                 |                  |     |
|               |              | State                 |                  |     |
|               |              | NM                    |                  |     |
|               |              | City                  |                  |     |
|               |              | SANTA FE              |                  |     |
| Hdi           |              | County                |                  |     |
| $\overline{}$ |              | NM                    |                  |     |
| $\rightarrow$ |              | Relationship          |                  |     |
|               |              | DAUGHTER              |                  |     |
|               | $\mathbf{i}$ | Basic Life %          |                  |     |
|               | ×            | 50                    |                  |     |
|               |              | Туре                  |                  |     |
|               |              | Primary Beneficiary 💙 |                  |     |
|               |              |                       |                  |     |
|               |              |                       | Add Cancel       |     |

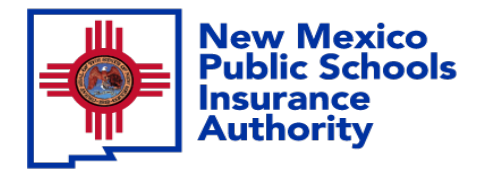

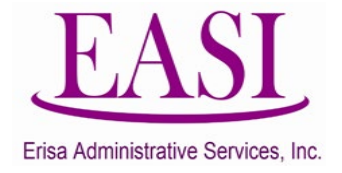

# Review the information, enter the date, add a comment Select Submit.

| Social Security No.Last Name788-21-4845Gagnon |                             | Last Name        | Last Name<br>Gagnon   |       | First Name<br>Isabella |          |      | ne     | Suffi           | Suffix         |  |  |
|-----------------------------------------------|-----------------------------|------------------|-----------------------|-------|------------------------|----------|------|--------|-----------------|----------------|--|--|
|                                               |                             | Gagnon           |                       |       |                        |          |      |        | J               |                |  |  |
| Primary                                       | Beneficia                   | ry               |                       |       |                        |          |      |        |                 |                |  |  |
| Name                                          | DOB                         | Relationsh       | nip Address           | Zip   | State                  | City     |      | County | Basic Life<br>% | Delete<br>Line |  |  |
| Honey Wells                                   | 01/12/2014                  | DAUGHTER         | 1340 L ST<br>907 A ST | 87006 | NM                     | SANTA FI | Ē    | NM     | 50.0000 %       | Delete         |  |  |
| Henry Wells                                   | 01/12/2014                  | SON              | 1340 L ST<br>907 A ST | 87006 | NM                     | SANTA FI | E    | NM     | 50 %            | Delete         |  |  |
| Seconda                                       | ry Benefic                  | ciary            |                       |       |                        |          |      |        |                 |                |  |  |
| Name                                          | DOB                         | Relationship Add | dress Zip             | State | e                      | City     | Cour | nty    | Basic Life<br>% | Delete<br>Line |  |  |
|                                               |                             |                  |                       |       |                        |          |      |        | Add B           | eneficiary     |  |  |
| Benefici                                      | ary Attach                  | ment             |                       |       |                        |          |      |        |                 |                |  |  |
| File Name                                     |                             | Comment          |                       |       |                        |          |      |        | D               | elete<br>ne    |  |  |
|                                               |                             |                  |                       |       |                        |          |      |        | Add At          | ttachment      |  |  |
| Sign Date:0                                   | 3/21/2024<br>ENEFICIARY ASS | IGNMENT          |                       |       |                        |          |      |        |                 |                |  |  |
|                                               |                             |                  |                       |       |                        |          |      |        |                 | Submit         |  |  |

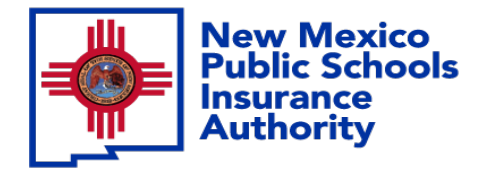

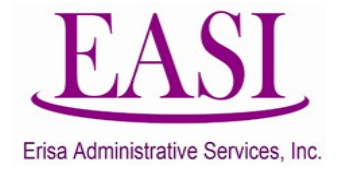

#### This is the message your Erisa Rep will receive.

| SANTA FE                                                                                                    | PUBLIC SCH                                        | IOOLS(71) ER | Approve               | d Chang               | je Bene         | ficiary: NI | MPSI     | A Online | Change      | Beneficiar | y Tra | insactio     |  |
|----------------------------------------------------------------------------------------------------|---------------------------------------------------|--------------|-----------------------|-----------------------|-----------------|-------------|----------|----------|-------------|------------|-------|--------------|--|
| DA Data<br>To C                                                                                                    | DA Data Admin   To Chere Garcia   Cc Chere Garcia |              |                       |                       |                 |             |          |          |             |            |       |              |  |
| No authorization for communication by e-mail has been provided by this employee.                                                                                                    |                                                   |              |                       |                       |                 |             |          |          |             |            |       |              |  |
| NMPSIA online change beneficiary transaction has been approved by ALICIA HUERTA(HUMAN RESOURCES,BENEFITS1)<br>Please do not respond to this e-mail message.<br>This is a system generated message sent from an unmonitored e-mail account. |                                                   |              |                       |                       |                 |             |          |          |             |            |       |              |  |
| Social Security                                                                                                    | No.                                               | Last Name    |                       | First                 | First Name Mide |             |          |          | Middle Name |            |       | ıffix        |  |
| xxx-xx-4845                                                                                                    |                                                   | Gagnon       |                       | Isabe                 | Isabella        |             |          | z        |             |            | J     |              |  |
| Primary Benefic                                                                                                    | iary                                              |              | 1                     |                       |                 |             |          |          |             |            |       |              |  |
| Name                                                                                                    | DOB                                               |              | Relationship          | Address               | Zip             | State       | Cit      | ty       |             | County     |       | Basic Life % |  |
| Honey Wells                                                                                                    | 01/12/2014                                        | 01/12/2014   |                       | 1340 L ST<br>907 A ST | 87006           | NM          | SAI      | SANTA FE |             | NM         |       | 50.0000 %    |  |
| Henry Wells                                                                                                    | Wells 01/12/2014 SON                              |              | 1340 L ST<br>907 A ST | 87006                 | NM              | SAI         | SANTA FE |          | NM          | 50.0000 %  |       |              |  |
| Secondary Bene                                                                                                    | ficiary                                           |              |                       |                       |                 |             |          |          |             |            |       |              |  |
| Name                                                                                                    | DOB                                               | Relationshi  | p Address             | Zip                   | State           |             | City     |          | County      |            |       | Basic Life % |  |

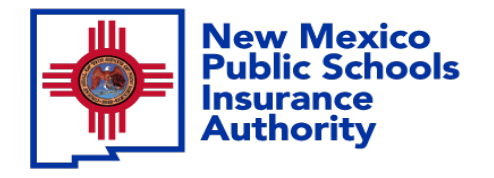

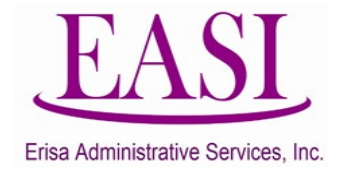

### Thank you for utilizing this valuable tool. We hope you found it helpful and user friendly.

If you need assistance or have any questions, please contact your Erisa Administrative Representative at 1-800-233-3164.